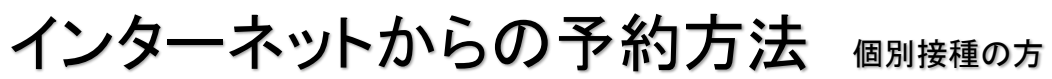

まず、萩原北醫院のホームページをご覧ください。 https://hagiwarakita.com

※当院の診察券をお持ちでない方はインターネットからの予約はお取りできません。 ※インターネット不具合により予約が取れない場合は当院へお問い合わせください。

トップページから【予防接種】に進みます。
 ページ下部の予防接種【インターネット予約受付】をクリックします。

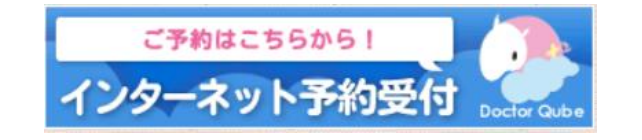

#### ②【予約をとる】を選択します。

🕗 最新の情報に更新する

予約をとる

#### ③患者番号(診察券の番号)とパスワード(誕生日)を入力します。

| ◎ ログイン                  |            |
|-------------------------|------------|
| 患者番号 と パスワード を入力してください。 | 〈パスワード〉    |
| 忠者番号                    | 例:5月9日生まれ  |
|                         | < ⇒0509と入力 |
| 7,2,9=1                 |            |

#### ④【予防接種】を選択します。

> 予防接種

- ⑤【予防接種(個別接種)】を選択します。
  - >予防接種(個別接種)

#### ⑥接種される方の年齢を選びます。

> 3歳未満の予防接種(個別接種)

> 4歳以上の予防接種(個別接種)

⑦これまでの予防接種歴を入力します。<u>(母子手帳を見ながら正しく入力してください)</u> 接種歴を正しく入力することで、対象年齢、接種間隔を管理し、接種可能な日にちとワクチン が自動で表示されます。

| ヒブ2回目   | ▼ ▼ [消去] | 接種履歴が正しく入力されているか確認して下さい |
|---------|----------|-------------------------|
| ヒブ3回目   | ▼ ▼ [消去] | 入力されていない場合は正しく入力して下さい。  |
| 肺炎球菌1回目 | ♥ ♥ [消去] |                         |

#### ⑧⑦の予防接種歴をもとに接種可能なワクチンが表示されます。 その中からご希望のワクチンを選択します。

> ヒブ1回目
 > 肺炎球菌1回目

⑦の予防接種歴が誤って入力されている場合、対象で はないワクチン、日時が表示されることがあります。 ご注意ください。

▶ B型肝炎公費1回目

#### ⑨⑦の予防接種歴をもとに、接種可能な日時が表示されます。 その中からご希望の日時を選択します。

|                             |    | 月  | 火  | 水  | 木  | 金  | 土  |
|-----------------------------|----|----|----|----|----|----|----|
| 予約したい日時を選択してください。           | 1  | 2  | з  | 4  | 5  | 6  | 7  |
| <b>&gt;</b> 9/13(金) PM 3:20 | 8  | 9  | 10 | 11 | 12 | 13 | 14 |
|                             | 15 | 16 | 17 | 18 | 19 | 20 | 21 |
|                             | 22 | 23 | 24 | 25 | 26 | 27 | 28 |
| )9/17(火) PM 3:20            | 29 | 30 |    |    |    |    |    |

#### ⑩選択した日時とワクチンが間違いないかを確認し、予約を確定します。

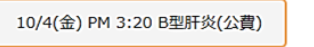

10/4(金) PM 3:20 B型肝炎公費1回目

はい

いいえ

## ①予約を確定したことを確認し、同時複数接種をご希望の場合は以下よりワクチンを選択します。終了する場合は、【終了(これ以上接種しない】を選択します。

| 同時に下記のご予約もお取りになれます。 |  |
|---------------------|--|
| ) ロタリックス1回目         |  |
| ) ヒブ1回目             |  |
| > 肺炎球菌1回目           |  |
| > 四種混合1回目           |  |
| >終了(これ以上同時接種しない)    |  |

# 予約の変更・キャンセル方法

| 【変更】 |  |
|------|--|
|------|--|

| 予約メニュー   |  |
|----------|--|
| > 予約をとる  |  |
| > 予約変更   |  |
| )予約キャンセル |  |

①診察券番号とパスワード(生年月日)を入力し、ログインします。

#### ②変更したい予約日時を選択します。

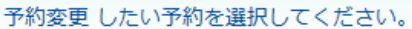

> 10/8(火) PM 3:20 水ぼうそう1回目 公費

#### ③変更可能な日時が表示されます。

| 予約したい日時を選択してください。               | 2019年10月 次月 |    |    |    | 次月 > |    |    |
|---------------------------------|-------------|----|----|----|------|----|----|
|                                 | 日           | 月  | 火  | 水  | 木    | 金  |    |
| 変更前:10/8(火) PM 3:20 水ぼうそう1回目 公費 |             |    | 1  | 2  | з    | 4  | 5  |
|                                 | 6           | 7  | 8  | 9  | 10   | 11 | 12 |
| <b>)</b> 10/8(火) PM 3:00        | 13          | 14 | 15 | 16 | 17   | 18 | 19 |
|                                 | 20          | 21 | 22 | 23 | 24   | 25 | 26 |
| <b>)</b> 10/11(金) PM 3:20       | 27          | 28 | 29 | 30 | 31   |    |    |

#### ④変更後の日時を確認し、確定します。

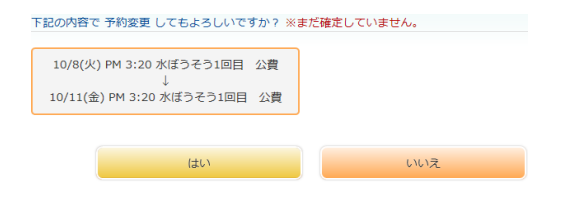

#### ⑤変更受付画面が表示されれば終了となります。

下記の内容で受付が完了いたしました。

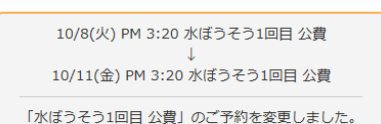

### 【キャンセル】

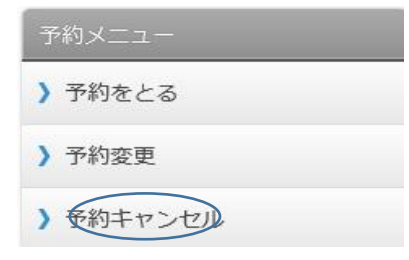

①診察券番号とパスワード(生年月日)を入力し、ログインします。

#### ②キャンセルしたい予約日時を選択します。

キャンセル したい予約を選択してください。

**)** 10/8(火) PM 3:20 ヒブ1回目

#### ③キャンセルする内容を確認し、確定します。

下記の内容で キャンセル してもよろしいですか? ※まだ確定していません。
10/8(火) PM 3:20 ヒブ1回目

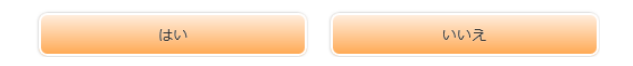

#### ④キャンセル受付が完了した画面が表示されれば終了となります。

下記の内容で受付が完了いたしました。

10/8(火) PM 3:20 ヒブ

「ヒブ1回目」のご予約をキャンセルしました。